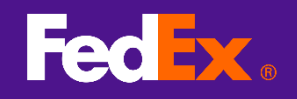

## 1 · fedex.com 로그인등록페이지연결

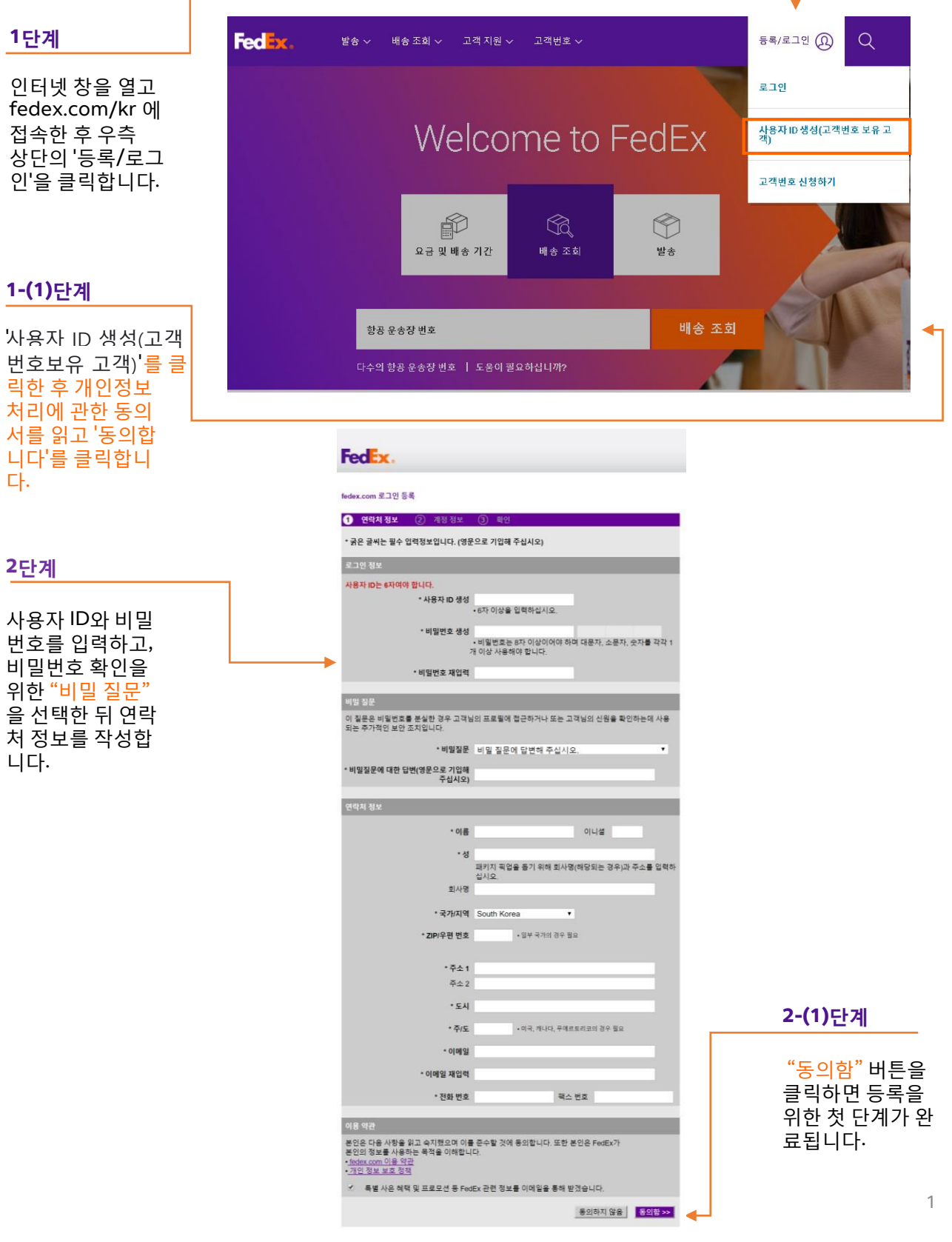

이 문서는 2019년 7월부터 2019년 10월까지 유효합니다.

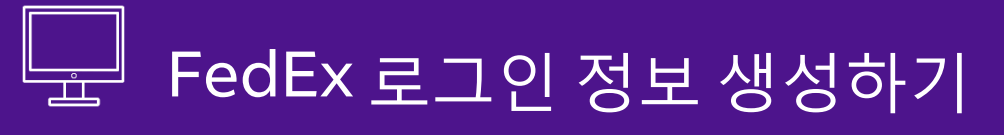

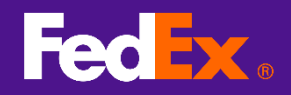

## 2 · FedEx 고객번호입력

| 3단계                                             | FedEx.                                                                                                    |
|-------------------------------------------------|----------------------------------------------------------------------------------------------------|
| 9자리 FedEx 고<br>객번호를 입력하<br>고 "계속" 버튼을<br>클릭합니다. | fedex.com 로그인 등록                                                                                           |
|                                                 | <ol> <li>연락처 정보</li> <li>계정 정보</li> <li>확인</li> </ol>                                                      |
|                                                 | 이 fedex.com 서비스에는 9자리 FedEx 고객 번호가 필요합니다. 이 서비스에 사용하고자 하는 고객 계<br>정을 선택하십시오.                               |
|                                                 | FedEx 고객번호                                                                                                 |
|                                                 | ▶ ○ 9 자리 FedEx 고객 번호 입력:                                                                                   |
|                                                 | 이 계정의 닉네임(선택 사항): 계정 닉네임 입력                                                                                |
|                                                 |                                                                                                    |
|                                                 | 취소 계속 >>                                                                                                   |
|                                                 |                                                                                                    |
|                                                 |                                                                                                    |
| 3 · 등록 완료                                       | Federation 방송 · 배송 조회 · 내계정 관리 · 알아보기 ·                                                                    |
| 4단계                                             |                                                                                                    |
| 등록 확인 페이지<br>로 들어갑니다.                           | Tedex.com 도그 한 등록                                                                                          |
|                                                 | 등록이 완료되었습니다! fedex.com의 FedEx Ship Manager on fedex.com. 잠시 후 등록 확인                                        |
|                                                 | 이에들이 고객님께 물공입니다. Helex.com 자동자 이름과 마을만오를 자동하여 도그한에 모<br>든 온라인 서비스에 접근하실 수 있습니다.                            |
|                                                 |                                                                                                    |
|                                                 | fedex.com 사용자 ID는 다음과 같습<br>니다.                                                                            |
|                                                 | hellothere987 여기를 클릭히                                                                                      |
|                                                 | FedEx InSight®에 등록하여 모든 발송 및 수취 내역을 모니터하십시오 Manager at                                                     |
|                                                 | 기본 참조 정보 fedex.com 사용을시작하                                                                                  |
|                                                 | 이후 미월번호을 찾아버리게 되는 경우 도그한 페이지에서 "비월번호를 찾아버리 가이용 될 거 약 이<br>셨습니까?"를 클릭하십시오. 언제든지 다음을 클릭해 프로필에 접근하고 업데이트 십시오. |